# TO基礎講習(eラーニング)受講ガイド [2025年度版]

(2025/3/31更新版)

テーブルオフィシャルズ(TO)は、バスケットボールの試合において、記録と表示、クロックの操作を 正しく行い、審判とともに競技を円滑に進めていく役割を担っています。 TOは試合に欠かせない存在であり、とても重要な役割があります。 TOを担当する方は、ぜひこのTO基礎講習(eラーニング)でTOの任務について学んでください。

# TO基礎講習(eラーニング)概要

| 目的     | テーブルオフィシャルズ(TO)の役割・任務について、基礎的な内容を身に付ける                                                                                                    |
|--------|----------------------------------------------------------------------------------------------------|
| 受講対象   | バスケットボール競技において、テーブルオフィシャルズ(TO)を担当する方<br>※年齢制限はありませんが、小学生以下が受講する場合には、保護者やチーム関係者(大<br>人)の方とともに受講いただきますようお願いいたします。                                                             |
| 主催·主管  | 公益財団法人日本バスケットボール協会                                                                                                    |
| 受講方法   | eラーニング(受講標準時間:1.5~2時間程度)<br>※パソコンまたはタブレットで受講してください。画面サイズの関係上、スマートフォンでの受講は推<br>奨いたしません。                                                                                      |
| 内容     | イントロダクション<br>第1章 テーブルオフィシャルズ共通の任務<br>第2章 スコアラー<br>第3章 アシスタントスコアラー<br>第4章 スコアラーとアシスタントスコアラーのコミュニケーション<br>第5章 タイマー<br>第6章 ショットクロックオペレーター<br>第7章 タイマーとショットクロックオペレーターのコミュニケーション |
| 申込方法   | TeamJBA(会員登録管理システム)にて申込<br>※必ず受講する本人のアカウントでお申込みを行ってください。                                                                                                    |
| 受講費用   | 無料                                                                                                    |
| 申込受付期間 | 2025年4月1日~2026年1月25日(随時申込可能)                                                                                                    |
| 受講期間   | 30日間                                                                                                    |
| 修了要件   | すべての内容を受講すること                                                                                                    |
| 備考     | <ul> <li>受講修了者は「2025年度TO基礎講習修了者」となります。</li> <li>(TO基礎講習はライセンスではないため、登録手続きや登録料の支払いは必要ありません。)</li> </ul>                                                                      |

受講の流れ

※以下は基本の流れとなります。詳細は次ページ以降をご確認ください。

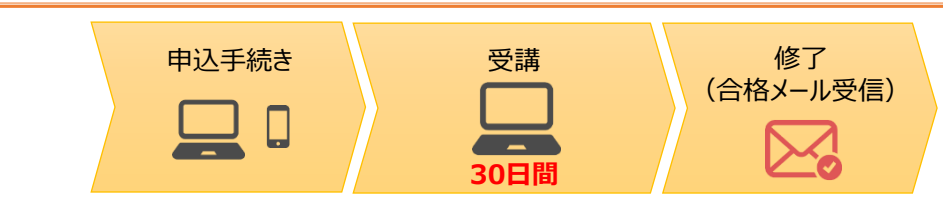

※受講期間中は一時中断し、分割して受講することも可能です。 ※申込から30日以内に受講修了していない場合、未修了(不合格)となります。受講終了日の翌日10時まで に受講結果がメール通知されますので、再受講をご希望の場合は、メール通知後に再申込を行ってください。

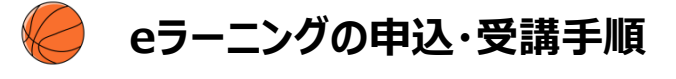

事前準備(受講・申込に必要なもの)

#### インターネット接続可能なPCまたはタブレット

※スマートフォンでのアクセスはできますが、スマートフォンの画面サイズでは 内容の確認が難しいため、PCまたはタブレットでの受講をお願いします。

#### 申込手順

- ① https://team-jba.jp/workshop/23629/detail にアクセス
- ③ ログイン(会員登録)後、内容を確認し、「申込」を選択
- ④ 申込情報(カテゴリー・都道府県・地区)を入力し、「入力内容を確認する」を選択
- ⑤ 申込内容を確認し、「申し込む」を選択

### eラーニング受講手順

- ① TeamJBAにログインし、トップ画面の申込中のイベントから、TO基礎講習の講習会名のリンクを選択
- ② 画面下部の「eラーニングを受講する」ボタンを選択

(eラーニングシステムに遷移します)

- ③ TO基礎講習のコースを選択
- ④ 表示された目次に添って上から順番に受講

eラーニングの受講方法のマニュアルはこちら

▼ eラーニングの受講

https://team-jba.nf-support.jp/member/manual/manual-1623/

#### 【補足】eラーニングシステムからメール送信について

- eラーニングのお申込みをいただくと、以下のタイミングでeラーニングシステムからのメールが配信されます。
- 送信元アドレスは「jba@a-learning.jp」となりますので、ドメイン指定受信設定などをしている場合は予め 「jba@a-learning.jp」からのメールが受け取れるようにしてください。

◆送信メールの内容とタイミング
①開講のお知らせ:全受講者を対象に、受講開始日の翌日午前10時に送信されます。
②受講期限のお知らせ:未修了者を対象に、受講期限の7日前、3日前、1日前の午前10時に送信されます。
③受講期間終了のお知らせ:未修了者を対象に、受講終了日の翌日午前10時に送信されます。
※eラーニングシステムからのメールが受け取れない場合もeラーニングの受講は可能です。
※最終の受講結果はTeamJBA (no-reply@team-jba.jp)より配信されます。

## 申込画面URL

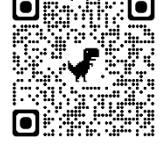

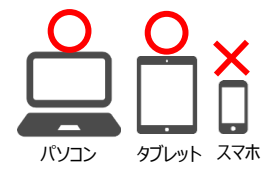

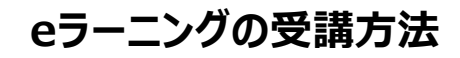

| 受講期間                  | 申込完了後、eラーニングを受講することができます。<br>受講期間は30日です。                                                                                                    |
|-----------------------|----------------------------------------------------------------------------------------------------|
| 修了要件                  | <ul> <li>受講期間内にすべての内容を受講し終えると修了となります。</li> <li>* 全ての章と単元に「緑のチェック」がつくと「修了」となります。ホーム画面でコースにチェックがついてる場合も「修了」となります。</li> <li>* 学習率が100%未満で表示されている場合がありますが、チェックがついていれば合格条件を満たしており「修了」となります。なお、学習率が100%となるのは、全ての単元を受講完了し、テスト全問正解のときです。</li> </ul>                                 |
| 受講に関する補足              | <ul> <li>* 途中で中断しても、続きから再開することが可能です。</li> <li>* 受講期間中は内容を繰り返し受講できます。また、受講修了後も年度内であれば復習<br/>用コースを受講することができます。</li> <li>* 動画部分以外は音声は流れません。</li> <li>* 各テストは何度でもチャレンジすることができます。</li> <li>* 各単元を終了した場合、画面右下の「終了」ボタンを必ず押してくたさい。「終了」ボタンを<br/>押さなければ、単元を受講完了したとみなされません。</li> </ul> |
| eラーニングシステムの<br>メンテナンス | TeamJBAおよびeラーニングシステムのメンテナンス中はeラーニングの受講ができません。<br>不定期にメンテナスを行う場合がありますので、予めご了承ください。                                                                                                    |

#### 参考:eラーニングシステムホーム画面↓

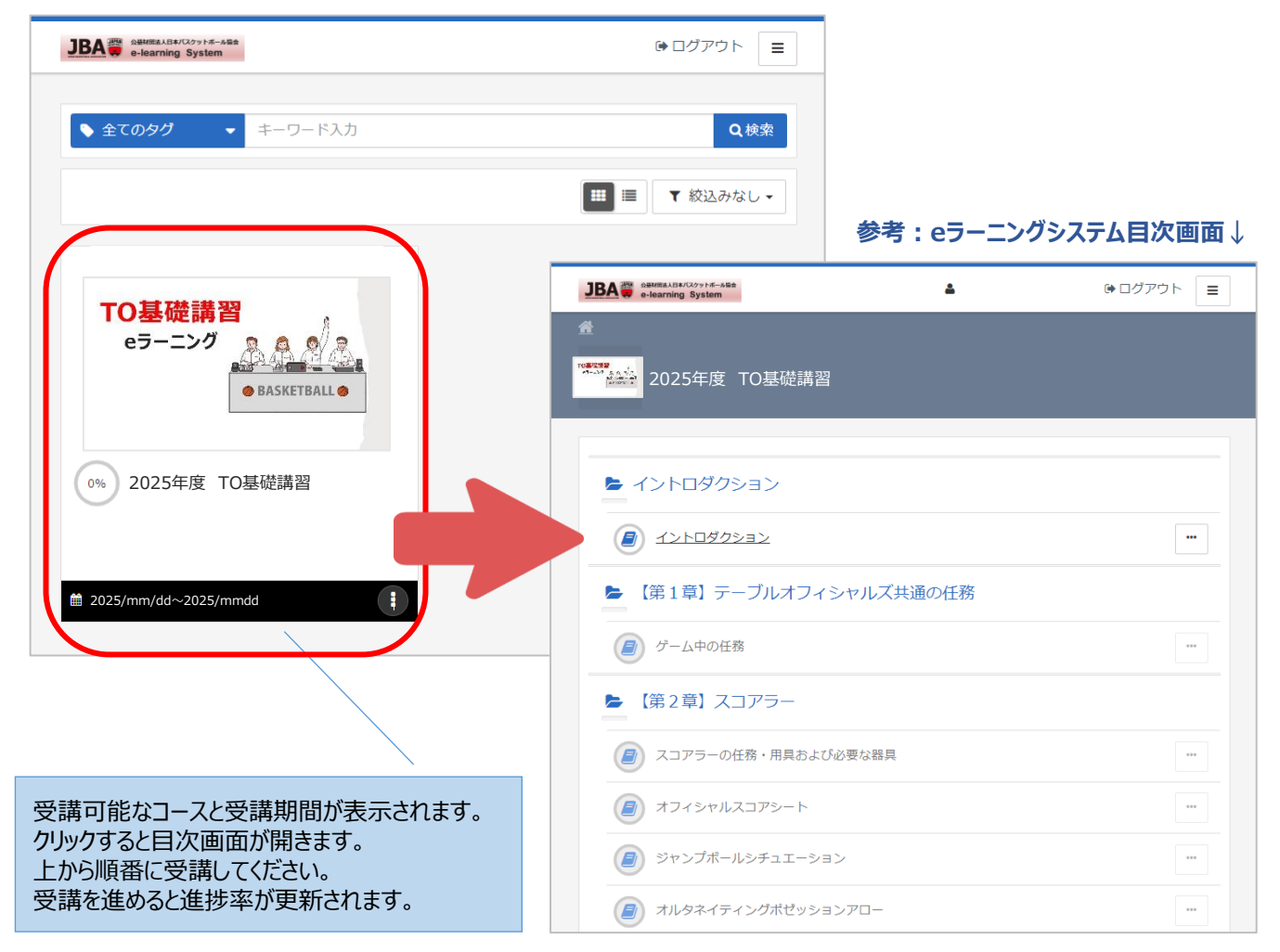